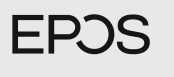

Comhead Headset Company GmbH Die Headset Spezialister Borsteler Chausses 51 (2453 Hamburg | Tal: 449 405005802 www.comhead.de

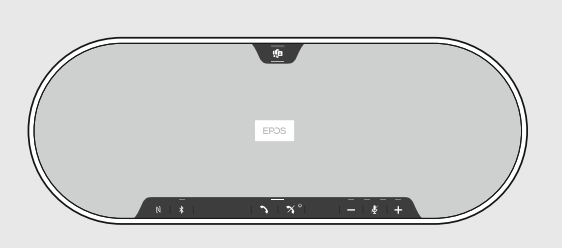

## EXPAND 80T

Bluetooth® speakerphone for Microsoft® Teams

| EN Quick Guide    | EL Γρήγορος       | RU | Краткое       |
|-------------------|-------------------|----|---------------|
| DE Kurzanleitung  | οδηγός            |    | руководство   |
| F R Guide express | DA Kvikvejledning | ZH | 稍 鸟 D D 馲     |
| IT Guida rapida   | S V Snabbguide    | ΤW | 文 袝鸟馲         |
| E S Guía rápida   | FI Pikaopas       | TR | 文             |
| P T Guia Rápido   | PL Skrócona       | JA | Hızlı Kılavuz |
| NL Mini           | instrukcja        | ID | س ے ٹے جے     |
| handleiding       | obsługi           | ко | Panduan Cepa  |
|                   |                   |    | 찮읆많핂슪         |
|                   |                   |    |               |

Model: SCBT19

Detailed information | Ausführliche Informationen | Informations détaillées | Informazioni dettagliate | Información detallada | Informação detalhada | Gedetailleerde informatie | Actroupepcic тићрофорсіс | Detaljeret information | Detaljerad information | Yksityiskohtaiset tiedot | Szczegółowe informacje | Подробная информация | 雪柏口器 | 鑽虾顺酱 | Аугипtlı bilgi | 鑫稢駕難 | Informasi terperinci | 강켆헣器

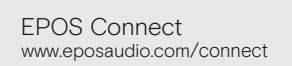

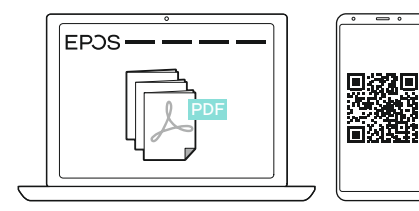

www.eposaudio.com/support

## DSEA A/S

Kongebakken 9, DK-2765 Smørum, Denmark www.eposaudio.com

Printed in China, Publ. 09/20, 770-00251/A03

Connecting via USB cable | Über USB-Kabel anschließen | Connecter via câble USB | Connessione tramite cavo USB | Conectar mediante cable USB | Ligação por cabo USB | Aansluiting via USB-kabel | Σύνδεση μέσω καλωδίου καθολικού σειριακού αγωγού (USB) | Tilslutning via USB-kabel | Anslutning via USB-sladd | Yhdistäminen USB-kaapelilla | Łączenie za pośrednictwem przewodu USB | Πομχιτιονεικε ναρεσ USB-kabel | Š篇le 64#9588 (864#9588) 電路 - 3 18 g m = 1 - 2 - 3 18 g m = 1 Μαμηριμομημακή μεγάλαματη μεγάλα - 2 - 3 18 g m = 1

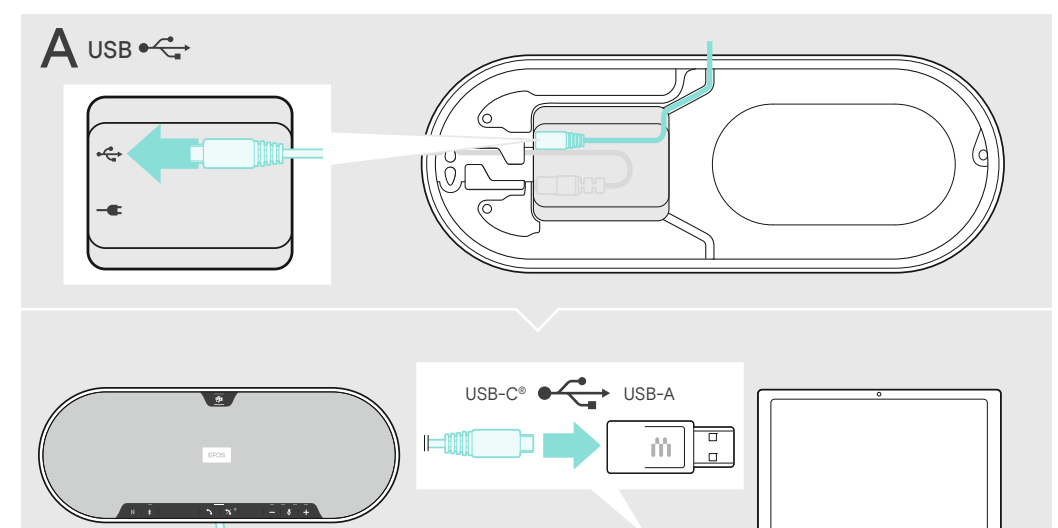

Package contents | Lieferumfang | Contenu de la boîte | Contenuti della confezione | Contenido del embalaje | Conteúdo da embalagem | Inhoud verpakking | Пεριεχόμενα συσκευασίας | Pakkens indhold | Innehåll i förpackningen | Pakkauksen sisältö | Zawartość opakowania | Содержимое упаковки | 忯邨□猿 | 罒酤□猿| いしょうううごう 淄 凵 脳 | Isi kemasan | □ 哀聞著

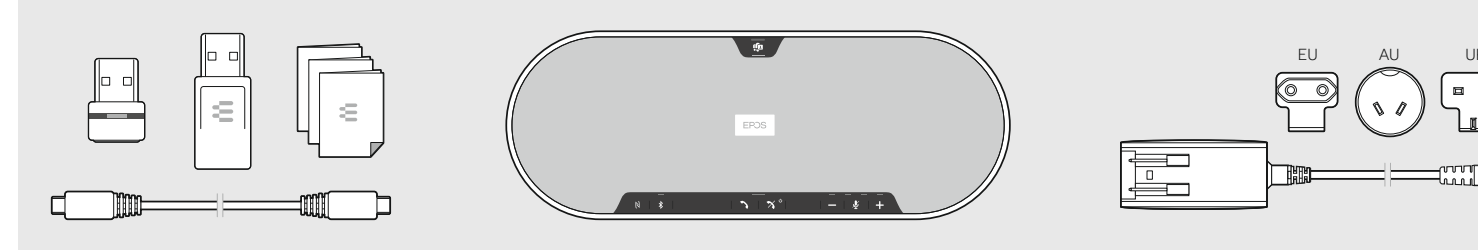

Connecting to the mains | Ans Stromnetz anschließen | Connecter au secteur | Connessione alla rete | Conectar a la red eléctrica | Ligação à rede elétrica | Aansluiting op het net | Σύνδεση με το δίκτυο παροχής | Tilslutning til hovedstrømkilde | Anslutning till elnät | Yhdistäminen verkkovirtaan | Podłączanie do sieci elektrycznej | Подключение к сетевой розетке | 鶴麗歎號| 鸭簪□彂| Şebekeye bağlama | □} 艘 竲| Menghubungkan ke saluran listrik | 젢핇펞펾멾□ 믾

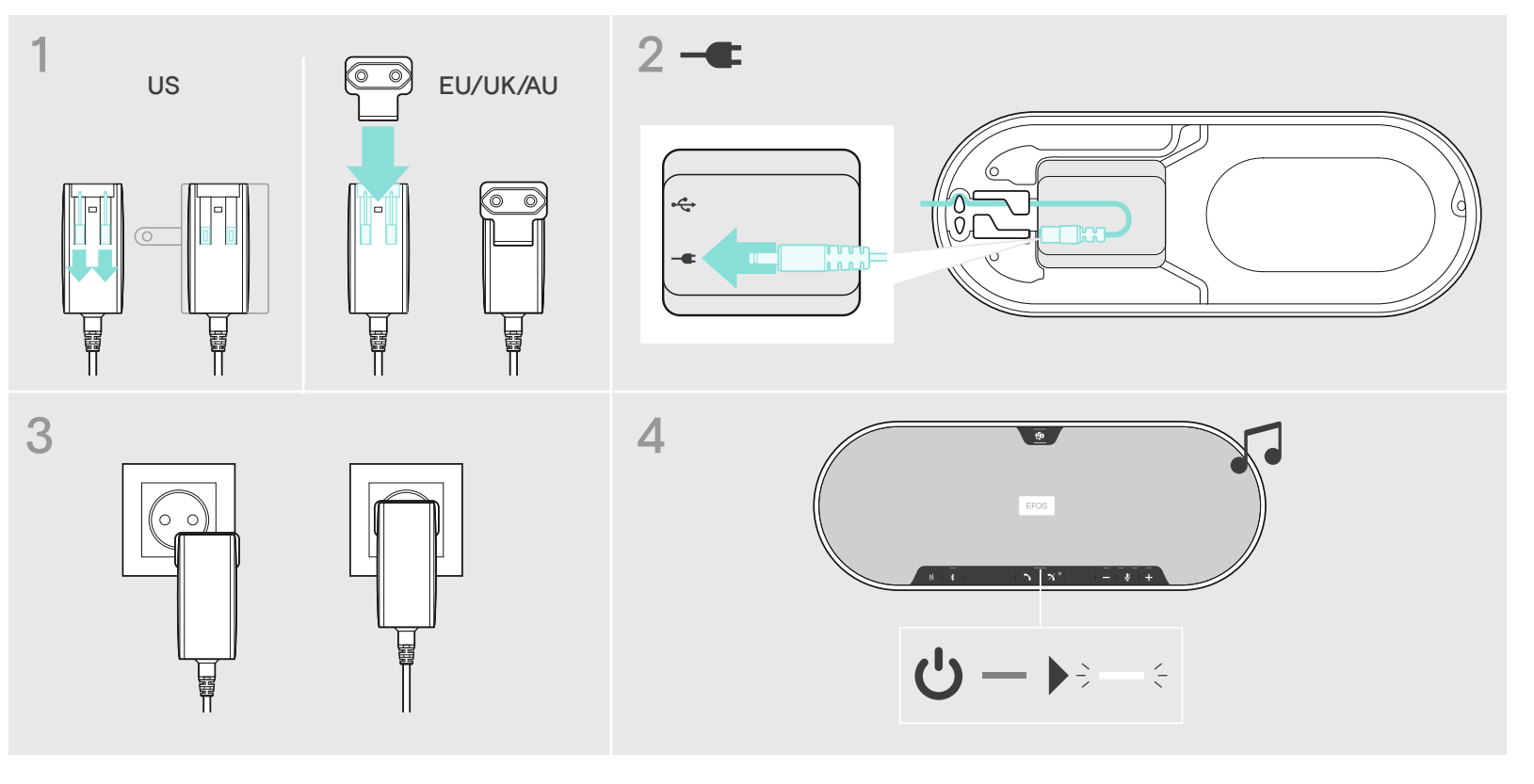

Connection possibilities | Anschlussmöglichkeiten | Possibilités de connexion | Possibilità di connessione | Posibilidades de conexión | Possibilidades de ligação | Aansluitmogelijkheden | Δυνατότητες σύνδεσης | Tilslutningsmuligheder | Anslutningsmöjligheter | Liitäntämahdollisuudet | Możliwości podłączenia | Возможности подключения | 鵄鯥 / 腊親 | 腎鯥軟鸀 | Bağlantı seçenekleri | 鯼竲 / 脫親 | Kemungkinan koneksi | 펿멾□쿦핖端짷效

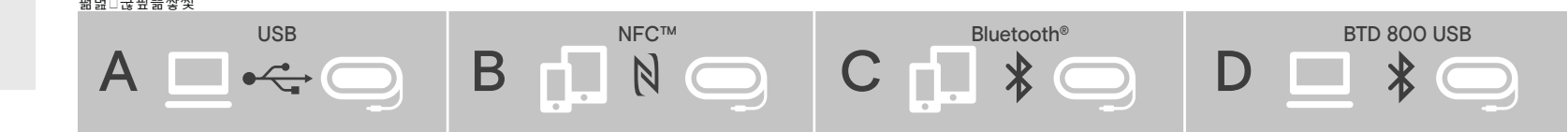

Connecting Bluetooth via NFC | Bluetooth über NFC verbinden | Connexion Bluetooth via NFC | Connessione Bluetooth tramite NFC | Conectar Bluetooth via NFC | Ligar o Bluetooth através do NFC | Verbinden via Bluetooth middels NFC | Σύνδεση Bluetooth µέσω NFC | Tilslutning af Bluetooth via NFC | Ansluta Bluetooth via NFC | Bluetooth-laiteyhteyden muodostaminen NFCn kautta | Łączenie Bluetooth przez NFC | Соединение Bluetooth через NFC | 驚暢NFC 鵛喝驚□鵶艖覰暅 | 騰屬NFC 臀辔洗暅 NFC aracılığıyla Bluetooth bağlantısı | /\$т#MVFUPPUI謏韓 | Menghubungkan Bluetooth melalui NFC | NFC 🔒 □ 쯢읍 쿱溷멾

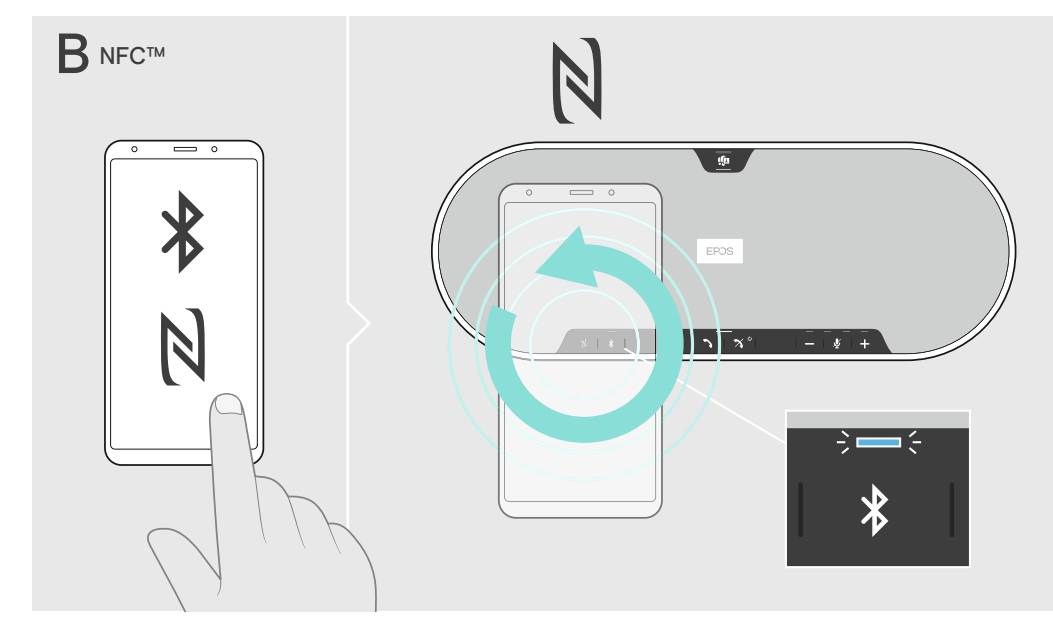

Connecting via Bluetooth | Über Bluetooth verbinden | Connexion via Bluetooth | Connessione tramite Bluetooth | Conectar via Bluetooth | Ligar através do Bluetooth | Verbinden via Bluetooth | Σύνδεση μέσω Bluetooth | Tilslutning via Bluetooth | Ansluta via Bluetooth | Yhteyden muodostaminen Bluetoothin kautta | Łączenie przez Bluetooth | Соединение по Bluetooth | **Stingersteine** Bluetooth aracılığıyla bağlama | Bluetooth 饅醋 | Menghubungkan melalui Bluetooth | 🊟 🗦 🗆 🖼

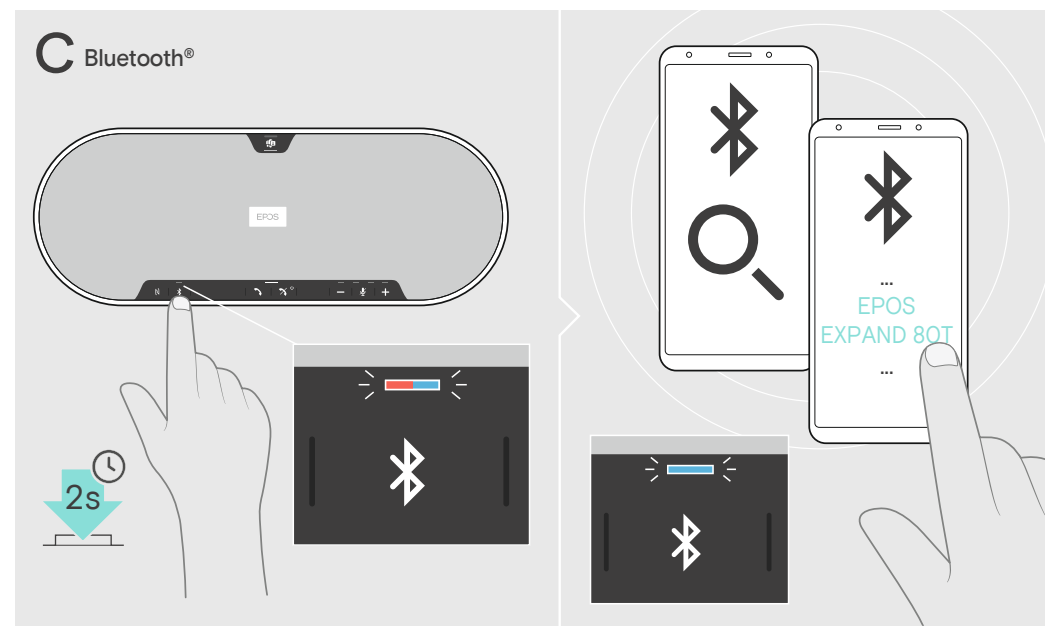

Connecting a computer via Bluetooth supported by the dongle | Einen Computer mittels Dongle über Bluetooth verbinden | Connexion à un ordinateur via Bluetooth prise en charge par le dongle | Collegamento di un computer tramite Bluetooth supportato dal dongle | Conectar un ordenador a través de Bluetooth niddels de dongle | Ligar um computador através do Bluetooth supportato pelo dongle | Verbinden met een computer via Bluetooth middels de dongle | H oivôscoŋ uroλoγιστή μέσω Bluetooth unoστηρίζεται από τη συσκευή κλειδώματος | Tilslutning af en computer via Bluetooth understøttet af en dongle | Ansluta en dator via Bluetoth med hjälp av donglen | Tietokoneen yhdistäminen Bluetooth-donglen kautta | Podłączanie komputera przez Bluetooth obslugiwany przez klucz sprzętowy USB | Coegunetnue с компьютером при помощи внешнего порта связи Bluetooth | 驚傷□獗权休酗涸覰暅强鹾雦散動 | 鷳鷹搁笞 鲢在价扉休調涸號暄

鸭箬荛□舠| Dongle ile desteklenen Bluetooth aracılığıyla bilgisayara bağlama | Bluetooth 廠 鰫 برش (元) (元) 一般館 Menghubungkan komputer melalui Bluetooth yang didukung oleh dongle | dongle핂힎퓖□쁢쯢읍 큲을 □ 펞펾멾

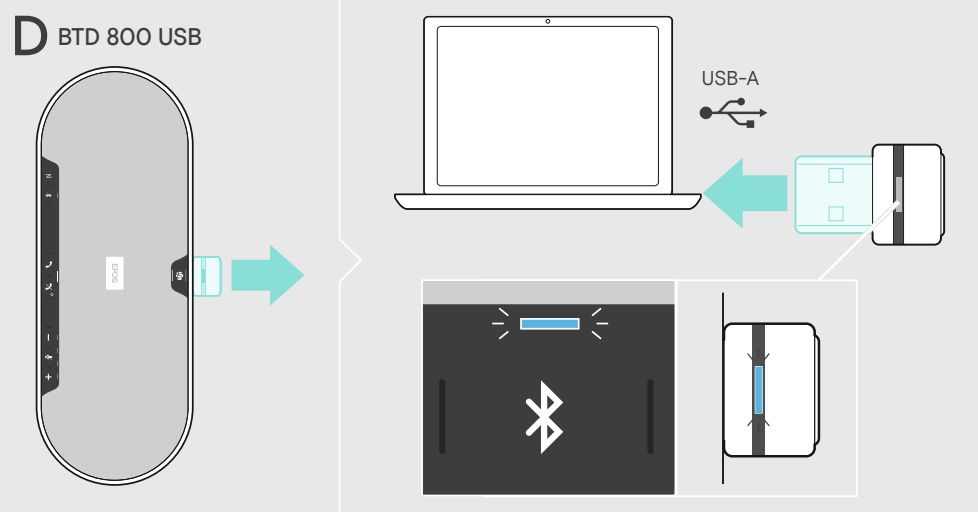

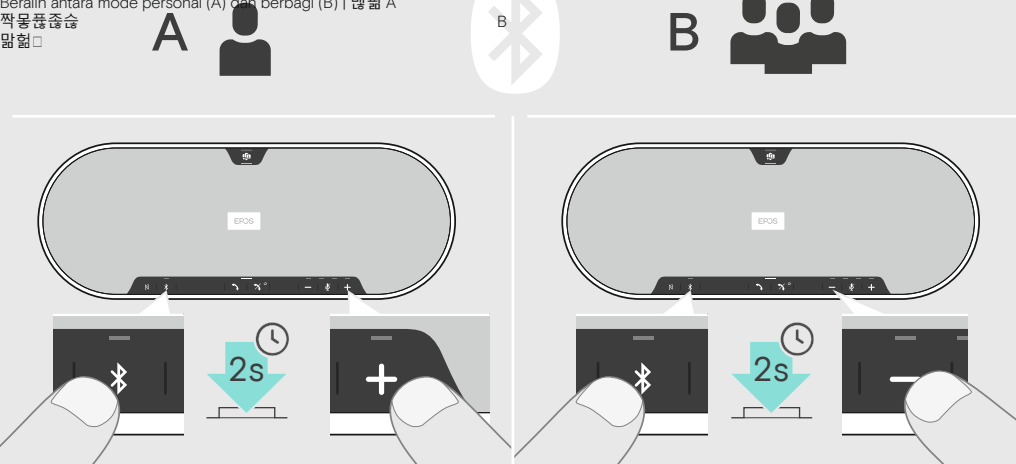

入□@現寺B 翻□4監| 黄\*4項類狰④現寺A 黄□&現寺B | Kişisel mod (A) ile paylaşımlı mod (B) arasında geçiş yapma | ふいむロAロaロ 剣□B□1ゅ□n□用 Posteri Man (A) ile paylaşımlı mod (B) arasında geçiş yapma | ふいむロA□a□ 剣□B□1ゅ□n□用 Beralih antara mode personal (A) dan berbagi (B) | 맪핆 A 작뫃퓮졶슪 맒헒□

Switching between personal (A) and shared mode (B) | Zwischen Privat- (A) und Gemeinschafts-Modus (B) umschalten | Passer du mode personnel (A) à partagé (B) | Passaggio da modalità personale (A) a modalità condivisa (B) | Cambiar entre modo personal (A) y compartido (B) | Passar entre o modo pessoal (A) e o modo partilhado (B) | Schakelen tussen persoonlike (A) en gedeelde modus (B) | Evaλλaγή μεταξύ προσωτικής λειτουργίας (A) και λειτουργίας κοινής χρήσης (B) | Schakelen tussen persoonlike (A) en gedeelde modus (B) | Εναλλαγή μεταξύ προσωτικής λειτουργίας (A) και λειτουργίας κοινής χρήσης (B) | Skift mellem personlig (A) og delt tilstand (B) | Växlar mellan personligt (A) och delat läge (B) | ынклыки налын налын талан талан т Нанан талан талан талан талан талан талан талан талан талан талан талан талан талан талан талан талан талан тал

tendeng v apagar el altavoz | Ligar/desligar o altifalante | In-/uitschakkeln van de luidspreker | Ενεργοποίηση/απενεργοποίηση του ηχείου | Sådan tændes/ slukkes højttalertelefonen | Stänga av/på högtalartelefonen | Kaiuttimen kääntäminen päälle/pois päältä | Włączanie/ wyłączanie zestawu głośnomówiącego | Включение/ 陳□鑨□堤□□堤 | выключение конференц-телефона | 鞊芍□□□□鵾歏霢 | 甄剚 Hoparlörü açma/kapama | ניי " ניי" ולאָר <mark>ו</mark>שאַ **ו**ם **ו**ת מער וויאַ וויאַ וויאַ וויאַ וויאַ וויאַ וויאַ וויאַ וויאַ וויאַ וויאַ וויאַ וויאַ וויאַ וויאַ וויאַ וויאַ וויאַ וויאַ וויאַ וויאַ וויאַ וויאַ וויאַ וויאַ וויאַ וויאַ וויאַ וויאַ וויאַ וויאַ אָראָאָדאָע א |Menyalakan/mematikan speakerphone | 큲□ □ 믾□븒믾

Switching the speakerphone on/off | Speakerphone ein-/ ausschalten | Activer/désactiver le combiné | Accensione/ spegnimento del vivavoce |

.∳ +

2s ->

÷

ሪ

▲ :-:):-: 🎇 👱 🗧 – 🤅 – – 🔅 – – 👌

Making calls via the speakerphone | Mittels Speakerphone telefonieren | Passer des appels avec le combiné | Per effettuare chiamate tramite vivavoce | Realizar llamadas a través del altavoz | Fazer chamadas através do altifalante | Gesprekken voeren via de luidspreker | Πραγματοποίηση κλήσεων μέσω του ηχείου | Foretage opkald via højttalertelefonen | Så här ringer du via högtalartelefon | Kaiutinpuhelimen kautta soittaminen | Wykonywanie połączeń za pomocą zestawu głośnomówiącego | Выполнение звонка при помощи конференц-телефона | 驚傷□ 鸱 軟靈 誇麗 歎靈 | 鶠麈 劇陳□ 鑨丸 蘢□鑨 Hoparlör aracılığıyla çağrı yapma | أَتَى اللَّهُ اللَّهُ اللَّهُ اللَّهُ اللَّهُ اللَّهُ اللَّهُ ال 鸐 鏡 | Melakukan panggilan telepon melalui speakerphone | 큲□ □ □ 플 □ 勆□ 멆믾

<>>→<>>→<>>→<</><

÷ — ÷

ሪ

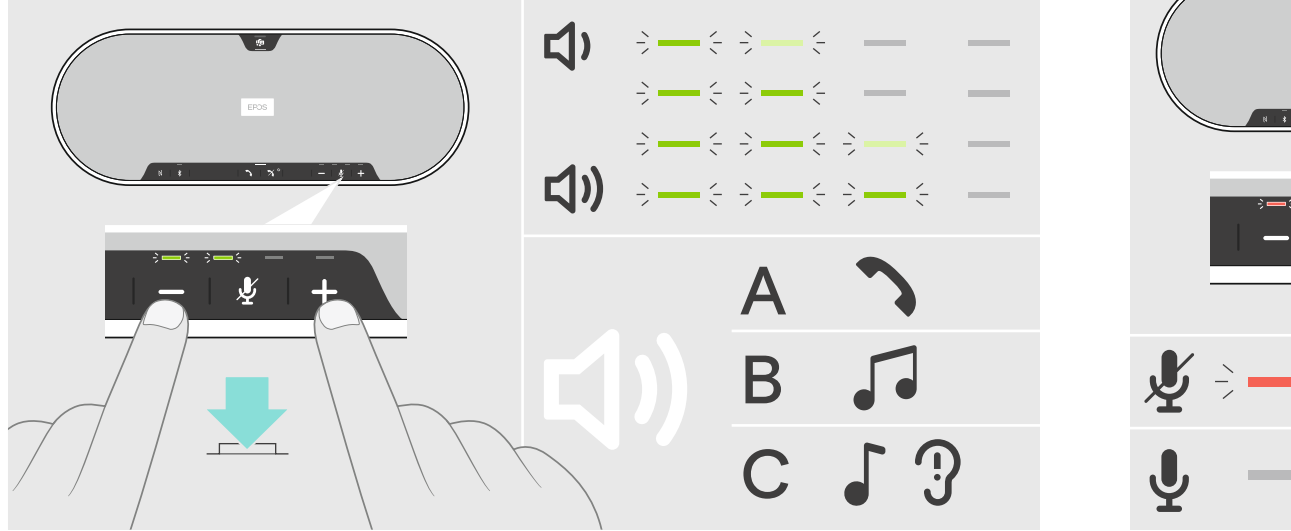

| Menyesuaikan volume - A

Adjusting the volume – A call B music C Voice prompts/tones | Lautstärke einstellen – A Telefonat B Music C Sprachmeldungen/Töne | Régler le volume – A appel B musique C Annonces vocales/sonneries | Regolazione del volume – A chiamata B musica C Comandi vocali/toni | Ajuste del volume – A llamada B música C Comandos de voz/tonos | Ajustar o volume – A Chamada B Música C Comandos de voz/tonos | Het volume regelen

A Oproep B Muziek C Spraakmeldingen/Tonen | Ρύθμιση της έντασης ήχου – Α κλήση Β μουσική C Προτροπές / ήχοι φωνής | Justering af lydstyrken – A opkald B musik C stemmeprompter/toner | Justera volymen – A telefonsamtal B musik C Röstprompter/toner | Äänenvoimakkuuden säätäminen – A

Banuzyka C Komunikaty głosowe/dźwięki I Perулировка громкости – А звонок В музыка С голосовые сообщения/сигналы | 靈恭計山 Ά 5 。B計山C 露計臨爙山計畫I 锄侮計山 Ά山鑨B計坾C铃計臨爙山铃計計锄

puhelinsoitto B musiikki C äänikehotteet/äänet | Regulacja głośności - A połączenie telefoniczne

panggilan telepon B musik C Perintah/nada suara |쫊윷혾헖□믾'A \_\_B픚팓C픚컿팖뺂□킮□픚

`٦ز □زفُنى C 갈ﷺ

Ses seviyesini ayarlama - A çağrı B müzik C Sesli komutlar/zil sesleri | 갈口程仮 A鸐鏡 B ン

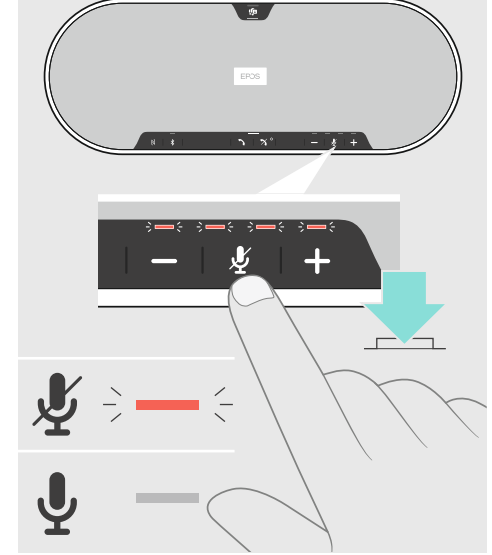

Muting the microphone | Mikrofon stummschalten |

Wyciszanie mikrofonu | Выключение микрофона |

Mikrofonin mykistäminen |

Couper le son du microphone | Disattivazione del microfono | Silenciar el micrófono | Silenciar o microfone | De microfono uitschakelen |  $\Sigma$ ίγαση του μικροφώνου | Afbrydelse af mikrofonen | Stänga av mikrofonen | aktivointi | Aktywacja usługi Microsoft Teams | 遼필미굥미갉|띊미괏미갉| Mikrofonu sessize alma | أ. أز أي تأسو |Meml

JDSPTPGU5FBNT)創口川 Mengaktifkan Microsoft Teams JDSPTPGU5FBNT 컿

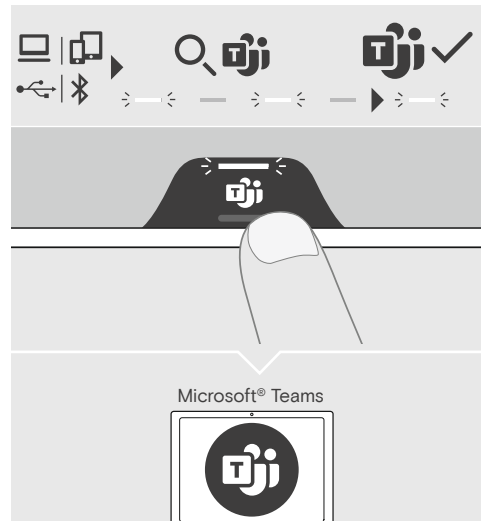

Activating Microsoft Cortana\* | Microsoft Cortana aktivieren\* | Activer Microsoft Cortana\* | Attivazione di Microsoft Cortana\* | Activar Microsoft Cortana\* | Ativação do Microsoft Cortana\* | Activering Microsoft Cortana\* | Evepyorolinon Microsoft Cortana\* | Aktivering af Microsoft Cortana\* | Aktivera Microsoft Cortana\* | Microsoft Cortanan aktivointi\* | Aktywacja usługi Microsoft Cortana\* | Запуск Microsoft Cortana\* | 慨崞. JDSPTPGU\$PSUBOB 慨婷. JDSPTPGU\$PSUBOB| Microsoft Cortana'yi Etkinlestirme\* | Mengaktifkan Microsoft

. JDSPTPGU\$PSUBOB 3

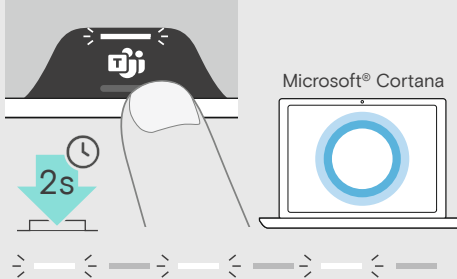

 $\langle - - \rangle$ \*supported device required | unterstütztes Gerät erforderlich | appareil compatible requis | dispositivo supportato richiesto | requiere dispositivo compatible | dispositivo suportado necessário | ondersteund apparaat vereist | απαιτείται υποστηριζόμενη συσκευή | understøttet enhed nødvendig | enhet som stöds krävs | tuettu laite vaaditaan | wymagane obsługiwane urządzenie | необходимо поддерживающее устройство | □銳朱础涸宽高 | 燈□佅鶵涸酤親 | desteklenen cihaz gerekli | 廠館 المغر 燈겁 | diperlukan perangkat yang didukung | 힎풞핳

□푢

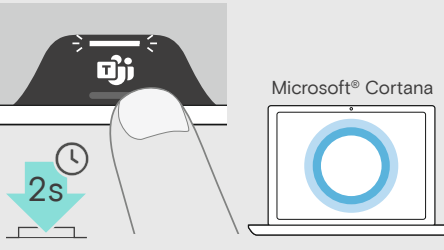

JDSPTPGU\$PSUBOB┐剣□贝

Microsoft Teams | Attivazione di Microsoft Teams | Activar Microsoft Teams | Attivação do Microsoft Teams | Activering Microsoft Teams | Ενεργοποίηση Microsoft Teams | Aktivering af Microsoft Teams | Aktivera Microsoft Teams | Microsoft Teamsin

Activating Microsoft Teams | Microsoft Teams aktivieren | Activer

## Leaving the Bluetooth transmission range |

Bluetooth-Reichweite verlassen | Quitter la portée de transmission Bluetooth | Uscita dalla portata di trasmissione Bluetooth | Salir del área de transmisión Bluetooth | Abandonar o alcance de transmissão Bluetooth | Het Bluetooth -transmissiebereik verlaten | Έξοδος από την εμβέλεια μετάδοσης Bluetooth | Bluetooth rækkevidden forlades | Lämna räckvidden för Bluetooth | Poistuminen Bluetooth-lähetyksen alueelta | Opuszczenie zasięgu transmisji Bluetooth | Выход из зоны досягаемости Bluetooth | 希朝覰眶□雪華麗| □ 洗眶□鱗粟 ğe | Bluetooth iletişim aralığından ayrılma | #MVFUPPUID 館 贸 面 🗆 🗆 🛛 | Keluar dari jangkauan transmisi Bluetooth | 쯢욶 큲헒콯쩢퓒읊쩥펂빶

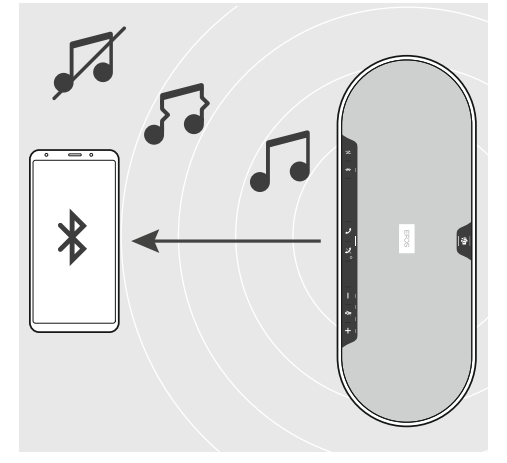

Reconnecting/disconnecting Bluetooth | Bluetooth wieder verbinden/ trennen | Reconnecter/Déconnecter le Bluetooth | Riconnessione/ Disconnessione Bluetooth | Reconectar/desconectar el Bluetooth | Voltar a conetar/desconetar o Bluetooth | Opnieuw verbinding maken met Bluetooth of Bluetooth loskoppelen | Επανασύνδεση/αποσύνδεση του Bluetooth | Sådan forbindes/frakobles Bluetooth | Återansluta/ frånkoppla Bluetooth | Bluetooth | Bluetoothin kytkeminen uudelleen/katkaisu | Backan Hollsmeet Nakoles in Activation (Activation in Activation in Activatio Activation in Activation in Activation in Activ Memutuskan/ menghubungkan kembali dengan Bluetooth | 쯢욶 큲삲킪펾멾□펾멾□헪

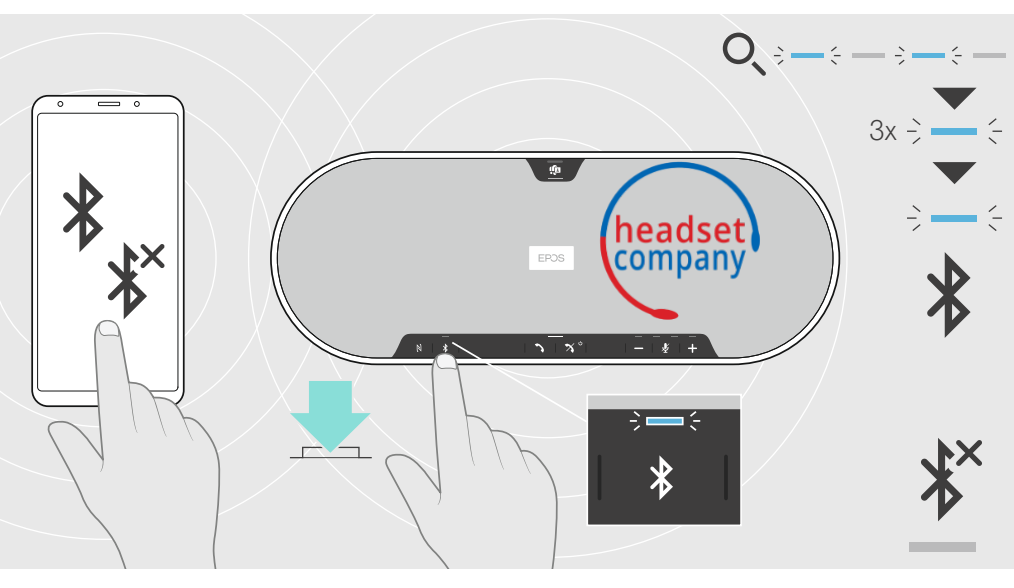

Overview of the LED indications | Übersicht der LED-Anzeigen | Aperçu des indications LED | Panoramica degli indicatori LED | Resumen de los indicadores LED | Vista geral das indicações LED | Overzicht van de indicatielampjes | Επισκόπηση των ενδείξεων LED | Översigt over indikatorlampens signaler | Översikt av LED-belysningen | LED-merkkivalojen yleiskatsaus | Przeglad stanów diodv LED | Обзор светодиодных индикаторов | LED儑爙□狐嚋鶣| LED馲爙教籎錓 LED göstergelere genel bakış | -&%邌爙γ嚊銲 Gambaran umum tentang indikasi LED | LED싢큲 □ 엖핂맪뫎

3x ÷ -

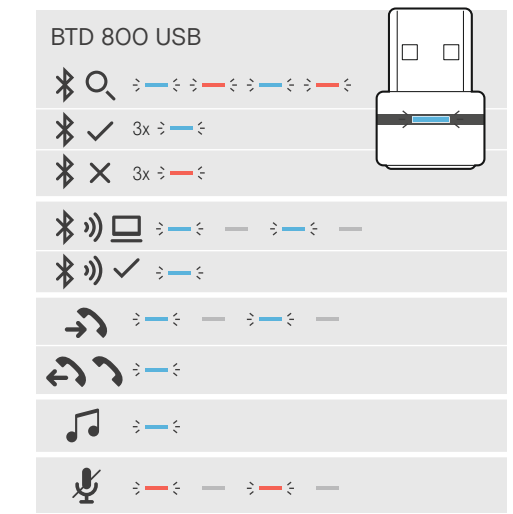